### US02 – LA SAISIE DES LICENCIÉS USEP ENFANTS DANS LES ECOLES ET LES CLASSES

La saisie des licenciés Usep est modifiée pour la saison 2019/2020 pour permettre la gestion des rencontres sportives scolaires USEP au moyen de l'agenda :

- Enregistrement de la ou des école(s) et des classes dans la fiche de l'association Usep
- Enregistrement des enfants rattachés à une École et une Classe
- Intégration du fichier Onde en prenant compte la colonne « Classe »
- Rappel sur le masquage des licenciés de la saison précédente

Pour compléter, consulter la fiche US01 – L'affiliation de l'association scolaire USEP de l'école.

#### Sommaire

| Enregistrement de nouveaux licenciés enfants Usep                     | 2  |
|-----------------------------------------------------------------------|----|
| Renouvellement des enfants par lots                                   | 3  |
| Intégration d'un fichier CSV ou Excel d'enfants à licencier :         | 4  |
| 1. Le fichier                                                         | 4  |
| 2. Intégration du fichier                                             | 5  |
| Etape 1 : choix de l'école des enfants présents dans le fichier       | 6  |
| Etape 2 : choix du fichier contenant la liste des enfants à licencier | 7  |
| Etape 3 : vérification du schéma d'importation                        | 7  |
| Etape 4 : vérification de la liste des enfants avant importation      | 9  |
| Masquage des licenciés Usep de la saison précédente                   | 10 |
|                                                                       |    |

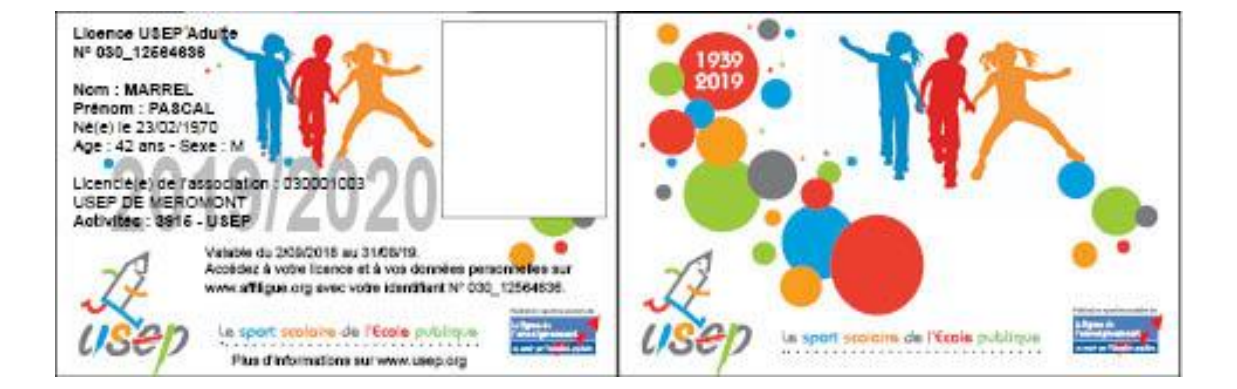

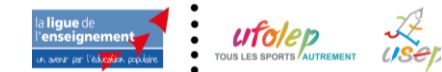

#### **ENREGISTREMENT DE NOUVEAUX LICENCIES ENFANTS USEP**

- Le Comité Départemental USEP utilisera Webaffiligue-Départemental et le menu « Affiliations et adhésions=> Gérer les adhésions=> Gestion des adhésions et licences »
- L'association Usep utilisera Webaffiligue-Association et le menu « Mes adhésions => Gérer mes adhérent.es ».

| GÉRER MES ADHÉRENT.ES ☆                                                  |                                                                               |  |  |  |  |  |
|--------------------------------------------------------------------------|-------------------------------------------------------------------------------|--|--|--|--|--|
|                                                                          | Ajouter une adhérente Ajouter enfant USEP Envoyer les modifs. à la fédération |  |  |  |  |  |
| Recherche                                                                | Q avancée                                                                     |  |  |  |  |  |
| № ou nom         Prénom         Prénom           Effacer         Effacer | Saison 2019/2020 - Etat Tous ~                                                |  |  |  |  |  |

Pour ajouter un enfant à licencier Usep, cliquer sur bouton « Ajouter enfant Usep ». La saisie commence par une recherche Nom/Prénom pour vérifier que cet enfant n'existe pas

dans l'association ou dans une autre association affiliée à la fédération (l'UFOLEP ou l'USEP) :

| Ajout d'une nouvelle personne                                |                                                       |           |  |  |  |
|--------------------------------------------------------------|-------------------------------------------------------|-----------|--|--|--|
| Merci de renseigner l<br>souhaitez ajouter.<br>Nom<br>Prénom | le nom, prénom et date de naissance de la personne qu | ie vous   |  |  |  |
| * Annuler                                                    | (*)<br>(*)                                            | Continuer |  |  |  |

Si l'enfant est trouvé, il est proposé de reprendre sa fiche existante, sinon Webaffiligue vous propose une saisie simplifiée des activités : FORMULAIRE ADHESION

| association n°044215001 - A<br>Adhésion USEP2019/2020: N° | SSOCIATION USEP DE VERTOU<br>en attente - Louise marrel |                   |                                       |                          |
|-----------------------------------------------------------|---------------------------------------------------------|-------------------|---------------------------------------|--------------------------|
| Coordonnées                                               |                                                         |                   |                                       |                          |
| Nº d'adhésion                                             | En attente d'attribution                                |                   |                                       |                          |
| Nom / Prénom                                              | LOUISE                                                  | MARREL            |                                       |                          |
| Date de naissance                                         |                                                         | <b>a</b>          |                                       |                          |
| Civilité                                                  | O Garçon O Fille                                        |                   |                                       |                          |
| Licence USEP Code activi                                  | tó <b>3915</b>                                          |                   |                                       |                          |
| Ecole / Classe / Nive                                     | au                                                      |                   |                                       | 1.72                     |
| Licence U                                                 | isep : 🔿 Enfant matemalie 🔿 E                           | nfant élémentaire |                                       | usep                     |
| Basculer en saisie comp                                   | ète X Annuler                                           |                   |                                       |                          |
|                                                           |                                                         |                   | Enregistrer et saisir un autre enfant | A Enregistrer et termine |

La saisie d'un enfant Usep est simplifiée : l'adresse de l'enfant n'est pas à saisir, WebAffiligue enregistre celle de son association.

Vous devez saisir sa date de naissance et son sexe :

## 2019/2020

| Nom / Prénom      | LOUISE |         | MARREL |
|-------------------|--------|---------|--------|
| Date de naissance | //     |         | â      |
| Civilité          | Garçon | ⊖ Fille |        |

Et ensuite son école, sa classe et son niveau :

| Ecole / Classe / Niveau | Ecole Jean Moulin - Classe A - Mr MARREL - CP |
|-------------------------|-----------------------------------------------|
|-------------------------|-----------------------------------------------|

La liste de la ou les écoles, ainsi que leurs classes et niveaux sont définis dans le menu « Mon affiliation => Gestion des sections, écoles et classes ».

Quand l'utilisateur a terminé, il peut choisir d'enregistrer la fiche de l'enfant et terminer ou bien choisir d'enregistrer la fiche de l'enfant puis de saisir un autre enfant.

#### **RENOUVELLEMENT DES LICENCES ENFANTS PAR GROUPE**

L'association peut utiliser sur Webaffiligue-Association le menu « Mes adhésions => USEP - Renouvellement des licenciés enfants par groupe »

| Association 002141009 - a.s. sc. usep<br>des ecoles du canton de la |
|---------------------------------------------------------------------|
| A Tableau de bord de l'association                                  |
| Ma fédération                                                       |
| Actualités pour les adhérents                                       |
| 🖍 Mon affiliation 🔨                                                 |
| 🖸 Mes adhésions 🛛 👻                                                 |
| Gérer mes adhérents.es                                              |
| Demandes d'adhésion reçues par<br>internet                          |
| Importer un fichier d'adhérents.es /<br>licenciés.es                |
| Usep - renouveler un groupe de<br>licences enfants usep             |

Ce menu permet d'appeler les licenciés d'une classe 2018/2019 et d'en basculer tout ou partie vers une nouvelle classe 2019/2020 :

| USEP - RENOUVELER PAR                                                                                                    | GROUPE DES LICENCES ENFANTS | ☆ |  |  |  |  |
|----------------------------------------------------------------------------------------------------|-----------------------------|---|--|--|--|--|
| Pour renouveler des enfants, vous pouvez les sélectionner par leur école/classe de la saison précédente, cocher ensuite les cases des enfants dont vous souhaitez renouveler la licence.<br>Pour finir, choisissez leur école/classe pour la nouvelle asison et descendez en bas de la page pour cliquer sur le bouton « Renouveler les adhésions sélectionnées ».<br>N'oubliez pas ensuite d'ouvrir le menu « adhérents » pour faire le « transfert à la fédération » pour qu'elle puisse valider les licences. |                             |   |  |  |  |  |
| Ecole/classe de la saison 2018/2019                                                                                                    | -                           | • |  |  |  |  |
| Ecole/classe pour 2019/2020                                                                                                    | -                           | • |  |  |  |  |

Pour renouveler les licences des enfants, vous devez :

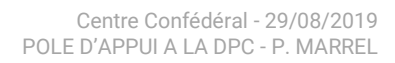

- Sélectionner la classe (école) dans laquelle ils étaient inscrits l'an passé.
- Choisir la classe (école) dans laquelle ils sont inscrits cette année scolaire.
- Cocher ensuite dans la colonne Réadhésion, les noms des enfants dont vous souhaitez renouveler la licence.

Si vous appelez la classe de l'année précédente, les enfants licenciés l'an passé vont s'afficher :

| 😫 Coother toutes ias adhisione |        |                                                                                                    |          |     |            |  |
|--------------------------------|--------|----------------------------------------------------------------------------------------------------|----------|-----|------------|--|
| Demilire solson                | Namiro | Nom                                                                                                    | Prénem   | See | Neathesion |  |
| 2010/2017                      | 002_91 | A                                                                                                    | ARTHUR   | M   |            |  |
| 2016/2017                      | 002_94 | 6.00                                                                                                    | MANON    | *   | - 0        |  |
| 2010/2017                      | 002_94 | 6.0.000                                                                                                    | TOM      | м   | 10         |  |
| 2010/2017                      | 002_94 | D-100 Million                                                                                                    | LUCIA    | *   |            |  |
| 2010/2017                      | 002_94 | P-1071-100                                                                                                    | CEIA     |     | - 0        |  |
| 1046/2017                      | 002_94 | Printer Control of Control of Con | 0PmAn    | м   | 0          |  |
| 1016/2017                      | 002_91 | Canada                                                                                                    | LEANA    | *   | - 0        |  |
| 2042/2017                      | 002_94 | Contraction                                                                                                    | AVMENC   | M   | - 0        |  |
| 2081/2087                      | 002_94 | Dimension                                                                                                    | FLORME   | *   | - 10       |  |
| ion/Joine                      | 002_94 | D                                                                                                    | TANIO    | м   | - 10       |  |
| 2016/2017                      | 002 94 | Distance                                                                                                    | VALENTIN | м   | 12         |  |

Pour les classes à plusieurs cours (une partie des enfants restant dans la même classe) et pour les redoublants dans le cas d'une classe à un seul cours, il est possible de sélectionner comme classe de destination celle dans laquelle les enfants étaient l'an passé.

L'utilisateur clique en bas de page sur le bouton RENOUVELER TOUTES LES ADHÉSIONS SELECTIONNÉES pour procéder au renouvellement de ce groupe d'enfants sélectionnés.

#### Rappel :

N'oubliez pas ensuite d'ouvrir le menu « Mes adhésions=> Gérer mes adhérents.es » pour faire le « transfert à la fédération » pour qu'elle puisse valider les licences. Cliquez sur ce bouton :

| GÉRER MES ADHÉRENT.ES |                           |                     | ☆                                   |  |
|-----------------------|---------------------------|---------------------|-------------------------------------|--|
|                       | • Ajouter un.e adhérent.e | Ajouter enfant USEP | Envoyer les modifs. à la fédération |  |

#### **INTEGRATION D'UN FICHIER CSV OU EXCEL D'ENFANTS A LICENCIER**

- Le Comité Départemental USEP utilisera Webaffiligue-Départemental et le menu « Affiliations et adhésions=> Gérer les adhésions=> Importer un fichier d'adhérents »
- L'association Usep utilisera Webaffiligue-Association et le menu « Mes adhésions => Gérer mes adhérent.es => Importer un fichier d'adhérents ».
- 1. Le fichier

|   | WEBAFFILIGUE-IMPORT_USEP_avec_classe_enseignant_(fichier_onde).csv |              |            |             |            |      |        |  |
|---|--------------------------------------------------------------------|--------------|------------|-------------|------------|------|--------|--|
|   | A B C D E F G                                                      |              |            |             |            |      |        |  |
| 1 | Classe ou reg                                                      | Intervenant  | Nom        | Prénom      | Née (e) le | Sexe | Niveau |  |
| 2 | Classe 1                                                           | enseignant x | nom test 1 | prénom test | 03/11/2015 | М    | PS     |  |
| - |                                                                    |              |            |             |            |      |        |  |

Un fichier exemple est à votre disposition dans le menu « Tutoriels et procédures => Tutoriels pour apprendre Webaffiligue-Association : Menu « Mes adhérents => Importer un fichier d'adhérent »

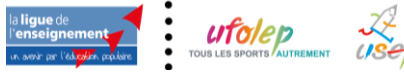

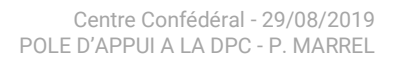

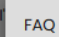

#### MES ADHESIONS = > Importer un fichier d'adhérents.es (v06/08/2019)

Webaffiligue offre la possibilité à l'association et au département d'intégrer un fichier d'adhérents/licenciés.

- ce menu présent dans "Mes adhésions => Import un fichier d'adhérents.es" est utile pour :
- les nouvelles associations qui s'affilient,
- pour les associations utilisant un logiciel de gestion de leurs adhérents,
- pour les associations qui ajoutent des sections.

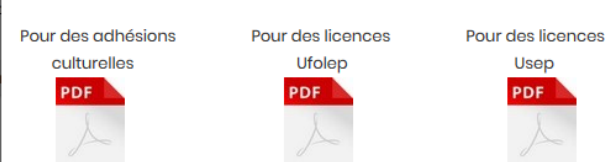

Voici pour chaque profil d'associations (Culturelles, Ufolep ou Usep) 4 fichiers d'exemple avec les colonnes nécessaires pour intégrer des adhérents/lienciés.

| XLS                                       | XLS                                 | XLS                                                             | XLS                                                             |          |
|-------------------------------------------|-------------------------------------|-----------------------------------------------------------------|-----------------------------------------------------------------|----------|
| Association<br>culturellle<br>culturellle | Association<br>Sportive<br>Sportive | Association scolaire<br>sans le nom de l'enseignant<br>Scolaire | Association scolaire (fichier Onde)<br>Avec nom de l'enseignant |          |
|                                           |                                     |                                                                 |                                                                 |          |
|                                           |                                     |                                                                 |                                                                 | × Fermer |
|                                           |                                     |                                                                 |                                                                 |          |

Ce fichier contiendra les données suivantes :

- La première ligne contient les noms des colonnes
- Colonnes obligatoires : Civilité ou Sexe / Nom / Prénom / date de naissance (le fichier ne doit contenir qu'une seule classe)
- Colonnes optionnelles : Intervenant / Classes / Niveau (le fichier peut contenir toutes les classes de l'école)
- Le format sera Excel ou .txt ou .csv (avec ; comme séparateur des données)
- Si c'est un fichier Excel, une seule feuille doit contenir les données.
- Attention à l'enregistrement du fichier avec OpenOffice, le séparateur de colonne par défaut proposé est la virgule. Avant d'enregistrer le fichier veuillez choisir le point virgule.

Attention à ne pas avoir de rupture dans la liste de vos adhérents.es (ligne blanche au milieu de votre fichier que vous auriez modifié en effaçant un adhérent par exemple)

| 1<br>1<br>1 | WEBAFFILIGUE-IMPORT_USEP_avec_classe_enseignant_(fichier_onde).csv |              |            |             |            |      |        |
|-------------|--------------------------------------------------------------------|--------------|------------|-------------|------------|------|--------|
|             | А                                                                  | В            | С          | D           | E          | F    | G      |
| 1           | Classe ou reg                                                      | Intervenant  | Nom        | Prénom      | Née (e) le | Sexe | Niveau |
| 2           | Classe 1                                                           | enseignant x | nom test 1 | prénom test | 03/11/2015 | M    | PS     |
| 3           | 3                                                                  |              |            |             |            |      |        |
| 4           | Classe 1                                                           | enseignant x | nom test 3 | prénom test | 17/06/2015 | м    | PS     |
| 5           |                                                                    |              |            |             |            |      |        |

#### 2. Intégration du fichier

Le menu « Importer un fichier d'adhérent » permet d'intégrer un fichier .csv ou .xls d'enfants à licencier à l'USEP.

Il est accessible :

- à la fédération par le menu « Affiliations et adhésions => gérer les adhésions »
- à l'association par le menu « Mes adhésions => importer un fichier d'adhérents.es »

Pour intégrer un fichier la ou les écoles doivent avoir été enregistrées dans la fiche de l'association. La gestion des écoles et classes se fera dans le menu :

- Pour l'association, « Mon affiliation => Gestion des sections, écoles et classes »
- Pour la Fédération/Comité, ouvrir la fiche d'affiliation de l'association, et dans l'onglet « Coordonnées », cliquer sur le bouton « Gérer les sections »

Le fichier doit contenir les colonnes suivantes :

|   | A        | В           | С              | D               | E      | F                   |
|---|----------|-------------|----------------|-----------------|--------|---------------------|
| 1 | Civilité | Nom         | Prénom         | Date de naissan | Niveau | Classe              |
| 2 | MME      | Exemple non | Exemple prénom | 01/01/2018      | CM1    | nom de l'enseignant |
| 3 |          |             |                |                 |        |                     |

Attention :

Si les colonnes « Classe » et « Niveau » sont présentes dans le fichier, l'école peut fournir un seul fichier avec tous les enfants de toutes les classes de l'école. Webaffiligue peut traiter ce fichier en une seule fois.
Si, soit la colonne « Classe », soit la colonne « Niveau » est absente du fichier, il faut avoir au préalable enregistré la ou les classes dans la fiche de l'association. Webaffiligue ne pourra intégrer que le fichier des enfants d'une seule classe.

A l'ouverture du menu, la fenêtre affiche les éléments suivants :

| USEP: IMPORTER UN FICHIER DE LICENCIÉS USEP |                               | ☆ |
|---------------------------------------------|-------------------------------|---|
| Saison d'adhésion :                         | 2019/2020 🔻                   |   |
| Importation :                               | Licienciés Usep 🔻             |   |
| Choisissez l'association concernée :        | -                             | ~ |
| Date validation souhaitée :                 | 19/07/2019 Mettre aujourd'hui |   |
|                                             |                               |   |

- Choisir la saison
- choisir le type d'adhérent à importer = licenciés usep.

Pour « Choisissez l'association concernée » : cette zone apparait uniquement pour la fédération/comité qui est invitée à choisir une association Usep dans la liste des associations à jour de réaffiliation pour la saison.
Date validation souhaitée = date à la laquelle commence la validité des licences que vous allez délivrer en important le fichier.

L'importation du fichier se déroule en 4 étapes :

#### Etape 1 : choix de l'école des enfants présents dans le fichier

Une fois ces données choisies, l'étape 1 sur la partie de téléchargement du fichier apparaît :

| AMICALE LAIQUE 3 CHEN                                                        | AMICALE LAIQUE 3 CHENES |  |  |
|------------------------------------------------------------------------------|-------------------------|--|--|
| Etape 1: Choisissez l'école dans laquelle les enfants seront enregistrées    |                         |  |  |
| Ecole:                                                                       | - *                     |  |  |
| La colonne Classe et niveaux sont elles<br>présentes dans le fichier excel ? | Oui      Non            |  |  |

- École : sélectionner l'école dans laquelle doivent être licenciés les enfants du fichier.

- Question : « La colonne classe et niveaux sont elles présentes dans le fichier » ?

Si les colonnes « classe et niveaux » sont présentes dans le fichier, cochez OUI. Dans ce cas, WebAffiligue vous proposera d'ajouter les noms et niveaux des classes présentes dans le fichier à la liste des classes de l'école dans la fiche de cette association. Si ces classes/niveaux existent déjà sous un autre nom, vous pourrez l'indiquer à Webaffiligue pour ne pas créer de nouvelles classes/niveaux.

Si une des 2 colonnes est manquante, on doit répondre non à la question et choisir une des

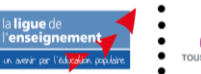

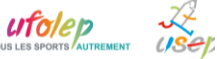

| La colonne Classe et niveaux<br>sont elles présentes dans le<br>fichier excel ? | ○ Oui                                                |
|---------------------------------------------------------------------------------|------------------------------------------------------|
| Classe:                                                                         | \                                                    |
|                                                                                 |                                                      |
|                                                                                 | Classe 1 - Enseignant(s) non-renseigné(s) - CE1, CE2 |
|                                                                                 | Classe 2 - Enseignant(s) non-renseigné(s) - CM1      |

#### Etape 2 : choix du fichier contenant la liste des enfants à licencier

| Importation du fichier |                                                                                                    |
|------------------------|----------------------------------------------------------------------------------------------------|
| Fichier:               | Choisir un fichier Aucun fichier choisi<br>Une fois le fichier sélectionné, cliquez sur ce bouton<br>Lire l'entête du fichier |

Cliquer sur « Choisir un fichier » pour rechercher le fichier transmis par l'association sur votre ordinateur.

| Organiser 👻 Nouveau                | u dossier                          |                  | 💷 🕶 🔟 😮          |
|------------------------------------|------------------------------------|------------------|------------------|
| 📥 Accès maida                      | Nom                                | Modifié le       | Туре             |
| Acces rapide                       | S WEBAFFILIGUE-IMPORT_CULTUREL.csv | 06/08/2018 13:55 | Fichier CSV Micr |
| Bureau 🖉                           | S WEBAFFILIGUE-IMPORT_UFOLEP.csv   | 11/10/2018 11:44 | Fichier CSV Mic  |
| Téléchargements #                  | S WEBAFFILIGUE-IMPORT_USEP.csv     | 11/10/2018 11:45 | Fichier CSV Mic  |
| Affiligue Affiliation - docu CoePC |                                    |                  |                  |
| I Réseau                           |                                    |                  |                  |

Une fois sélectionné, cliquer sur le bouton OUVRIR. Votre nom de fichier apparaît à côté de FICHIER.

| Etape 2: Sélectionnez le fichier .csv, .xls ou .xlsx sur votre ordinateur |                                                                                                    |  |
|---------------------------------------------------------------------------|----------------------------------------------------------------------------------------------------|--|
| Importation du fichier                                                    |                                                                                                    |  |
| Fichier:                                                                  | Parcourir WEBAFFILIGUE-IMPORT_USEP.csv<br>Une fois le fichier sélectionné, eliquez sur ce bouton<br>Lire l'entête du fichier |  |

Cliquer maintenant sur le bouton « Lire l'entête du fichier » pour que Webaffiligue lise les données présentent dans le fichier.

Si le fichier est accepté par WebAffiligue la fenêtre de rapprochement entre Entête et Destination s'ouvre.

Etape 3 : vérification du schéma d'importation

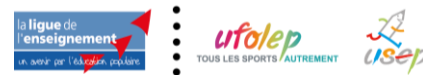

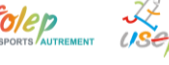

#### Etape 3: Vérification du schéma d'importation. Le tableau ci-dessous présente: - la colonne "Entête" : nom des colonnes sur la première ligne du fichier - la colonne "exemple" : données présentes à partir de la 2eme ligne du fichier - la colonne "destination" : elle permet d'indiquer une correspondance avant l'importation des données ((Nom => Nom, Prénom=> Prénom, etc). Pour que l'intégration fonctionne, vous devez indiquer les lignes à utiliser pour lire les données à importer. Il n'est pas obligatoire que toutes les colonnes est une destination renseignée. Une fois les destinations choisies, cliquer en bas de la page sur le bouton « Lire les enregistrements » Fichier: WEBAFFILIGUE-IMPORT\_USEP\_avec\_classe\_enseignant\_(fichier\_onde).csv Entête Exemple Destination Classe ou regroupement Classe 1 ~ ~ Intervenant enseignant xx xx Nom nom test 1 $\sim$ Nom Elève Prénom prénom test 1 ~ Prénom Elève 03/11/2015 × Née (e) le Sexe м ~ Sexe Niveau PS Nivequ 🕑 Lire l'ensemble des enregistrem

#### Remarque :

A cette étape si Webaffilique n'arrive pas à lire le fichier, une page blanche s'affiche. Votre fichier contient des données incorrectes. Nous vous conseillons d'ouvrir le fichier pour vérifier que les données sont correctement affichées à l'écran avec une présentation en colonne. Sélectionner la plage de données affichée et copier ses données dans une nouvelle feuille Excel que vous enregistrerez en « .csv avec séparateur ; ». Recommencer la procédure pour obtenir la lecture du fichier pour atteindre l'étape 3.

La première colonne affiche les données de la 1<sup>ère</sup> ligne du fichier avec les noms des colonnes :

| Entête            |
|-------------------|
| Civilité          |
| Nom               |
| Prénom            |
| Date de naissance |
| Niveau            |
|                   |

La seconde colonne affiche un exemple des données saisies sur la seconde ligne du fichier :

| Exemple           | I. |
|-------------------|----|
| MME               |    |
| Exemple nom 23    |    |
| Exemple prénom 23 |    |
| 01/01/2018        |    |
| CMI               |    |

La troisième colonne affiche la destination des valeurs de chaque colonne du fichier :

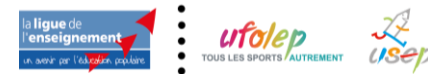

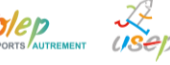

| Destination  |   |  |  |  |
|--------------|---|--|--|--|
| Sexe         | ~ |  |  |  |
| Nom Elève    | ~ |  |  |  |
| Prénom Elève | ~ |  |  |  |
|              | ~ |  |  |  |
| Niveau       | ~ |  |  |  |

# Webaffiligue peut avoir détecté certains noms de colonne. Vous devez vérifier que chaque colonne que vous souhaitez prendre en compte a une destination. En cas d'erreur, corriger ou ajouter une destination :

| Fichier: WEBAFFILIGUE-IMPORT_USEP_avec_classe_enseignant_(fichier_onde).csv |                  |                  |  |  |  |
|-----------------------------------------------------------------------------|------------------|------------------|--|--|--|
| Entête                                                                      | Exemple          | Destination      |  |  |  |
| Classe ou regroupe                                                          |                  | Classe           |  |  |  |
| Intervenant                                                                 | enseignant xx xx | - *              |  |  |  |
| Nom                                                                         | nom test 1       | Nom Elève ~      |  |  |  |
| Prénom                                                                      | prénom test 1    | Prénom Elève ~   |  |  |  |
| Née (e) le                                                                  | 03/11/2015       | Date naissance ~ |  |  |  |
| Sexe                                                                        | м                | Sexe             |  |  |  |
| Niveau                                                                      | PS               | Niveau           |  |  |  |

Si le fichier contient plus de colonnes, il n'est pas nécessaire qu'elles aient toutes un choix de destination. Webaffiligue n'importera que les données des colonnes qui seront renseignées dans « Destination ».

Une fois que vous avez vérifié entête/destination, passez à l'étape 4 en cliquant en bas du tableau sur le bouton « Lire les enregistrements ».

| Sexe         | М     | Sexe   |   |  |
|--------------|-------|--------|---|--|
| Niveau       | PS    | Niveau | ~ |  |
| 🗹 Lire l'ens | encer |        |   |  |

Webaffiligue attend au minimum que les destinations « Sexe / Prénom Elève / nom Elève /Date naissance » ait été rapprochées avec une des entêtes du fichier.

Quand vous avez terminé le rapprochement, cliquer sur « Lire l'ensemble des enregistrements ».

#### Etape 4 : vérification de la liste des enfants avant importation

Webaffiligue va analyser le fichier. Si les données sont correctement présentées dans le fichier, la fenêtre de relecture suivante doit apparaître :

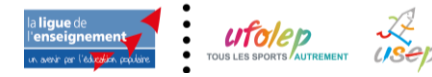

| Eto                                                                                                    | Etape 4: La Liste des enfants est pré-chargée, vous pouvez vérifier, modifier ou corriger les anomalies éventuelles. |        |      |        |             |        |         |            |  |  |
|----------------------------------------------------------------------------------------------------|----------------------------------------------------------------------------------------------------|--------|------|--------|-------------|--------|---------|------------|--|--|
| La case à cocher en début de ligne permet de sélectionner ou exclure les enregistrements à intégrer.<br>Pour la colonne « Numéro » Si un enfant n'a été identifié comme déjà existant dans notre base de données la mention « nouveau » apparaît.<br>Quand vous avez terminé, cliquer en bas de la page sur le bouton « importer les éléments sélectionnés » |                                                                                                    |        |      |        |             |        |         |            |  |  |
|                                                                                                    | C Cocher toutes les lignes                                                                                           |        |      |        |             |        |         |            |  |  |
|                                                                                                    | Nom                                                                                                    | Prénom | Sexe | Numéro | Date naiss. | Classe | Adresse | Téléphones |  |  |
|                                                                                                    | EXEMPLE NOM         F         044_00003279         01/01/2018         CM1                                            |        |      |        |             |        |         |            |  |  |
|                                                                                                    | H Importer les enregistrements sélectionnés D Recommencer                                                            |        |      |        |             |        |         |            |  |  |

Elle vous permet de vérifier que votre rapprochement est correct et qu'il n'y a pas d'erreur ou de données manquantes dans le fichier. Elle vous permet aussi de vérifier le nombre d'enfants à intégrer.

Si tout est correct, cliquer sur le bouton « Importer les enregistrements sélectionnés ». Le message d'avertissement apparait :

| Merci de confirmer                                                                                                    | ×                          |
|----------------------------------------------------------------------------------------------------|----------------------------|
| Nous pouvons maintenant intégrer les données. Souhaitez-vous faire cett<br>? (Choix définitif, les données apparaîtront dans le menu "Adhérents =>Ge<br>adhérents" | e importation<br>stion des |
|                                                                                                    | Non Oui                    |

Si l'utilisateur répond Oui, le message de confirmation du nombre d'adhésions traitées apparaît :

| Informations                                           |          |
|--------------------------------------------------------|----------|
| Importation réussie. 1 adhésions validés.              |          |
|                                                        | × Fermer |
| Une tois le tichier selectionne, cliquez sur ce bouton |          |

La ou les nouvelle(s) classe(s) sont disponible(s) dans la gestion des sections de l'association. Les nouveaux licenciés sont disponibles dans la gestion des adhérents.

#### MASQUAGE DES LICENCIES USEP DE LA SAISON PRECEDENTE

Certaines associations voient leurs effectifs se renouveler complètement chaque saison. Le responsable associatif et la Fédération peuvent masquer les licenciés de la saison précédente pour ne plus les voir s'afficher dans la liste principale des adhérents de l'association.

Ces adhérents « masqués » sont dans une liste séparée de la liste principale de vos adhérents. Pour les afficher, dans le menu de gestion des adhérents, choisissez Etat=Adhérents masqués.

| GÉRER MES ADHÉRENT.ES  | ት .                                                                           |
|------------------------|-------------------------------------------------------------------------------|
|                        | Ajouter une adhérente Ajouter enfant USEP Envoyer les modifs. à la fédération |
| Recherche              | <b>Q</b> avancée                                                              |
| № ou nom Prénom Prénom | Saison 2018/2019 Etat Adhérent(s) r ~                                         |
| Effacer                | les filtres Rechercher                                                        |

Dans le menu de gestion des adhérents, la fonction de masquage s'utilise de 2 façons différentes pour un masquage licencié par licencié, ou par groupes de licenciés :

Commencer par rechercher les licenciés de la saison = 2019/2020 et Etat = A renouveler :

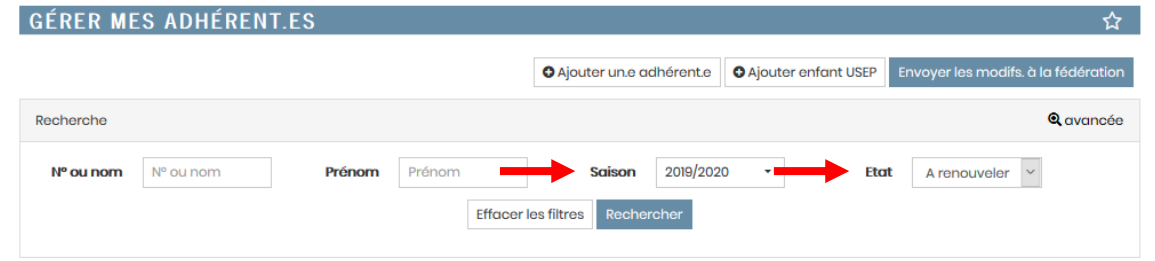

#### Et la liste des licenciés à renouveler apparaît :

| Actions pour la sélection: 🚔 Validité des CM des 614 licenciés à renouveler |      |               |                    |                    |                        |         |           |
|-----------------------------------------------------------------------------|------|---------------|--------------------|--------------------|------------------------|---------|-----------|
| Afficher 50 - lignes par page                                               |      | 🖌 Première po | ige 🖣 Page préc    | édente 1 su        | r 64 Page suivante 🕨 🕻 | Dernièr | re page N |
| N° adhérent Nom, prénom                                                     | Sexe | Age           | Tranche<br>d'âge 🕄 | Dernière<br>adh. 🕄 | Adhésion<br>2019/2020  | Actio   | ons 🕄     |
| O 044_9917 ZA. JX MALO                                                      | м    | 6             |                    | 2017/2018          | 2 à renouveler         | ۵       | ୩<br>୭-   |
| O 044_990 I ABI E                                                           | F    | 21            |                    | 2017/2018          | 2 à renouveler         | ٥       | ୩<br>ଅ-   |
| 044_9977 ABI NNE                                                            | F    | 52            |                    | 2017/2018          | 2 à renouveler         | ٠       | Ø)        |

- Le masquage licencié par licencié : cliquez sur le bouton à gauche d'un licencié.

| Nº adhérent | Nom, prénom | Sexe | Age | Tranche<br>d'âge | Dernière<br>adh. 🕄 | Adhésion<br>2019/2020        | . ti     | ons 🖯   |
|-------------|-------------|------|-----|------------------|--------------------|------------------------------|----------|---------|
| 044_9917    | ZA. JX MALO | М    | 6   |                  | 2017/2018          | $\mathcal{C}$ à renouveler i | <b>a</b> | %<br>⊇+ |
| □ 044_990 I | ABI E       | F    | 21  |                  | 2017/2018          | $\mathcal{C}$ à renouveler 1 | ٥        | ୩<br>ଅ- |
| 044_9917    | ABI NNE     | F    | 52  |                  | 2017/2018          | 2 à renouveler               | 8        | Þ       |

Le message de confirmation du masquage apparait :

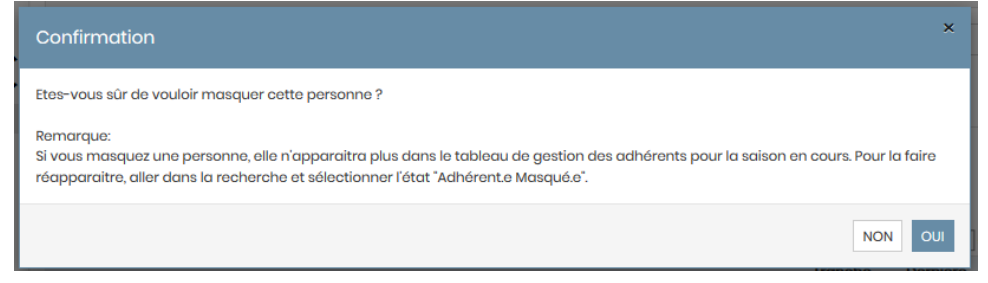

Répondez oui et le licencié n'apparaît plus dans la liste principale de vos adhérents.

- Le masquage par groupes de licenciés :

Cocher à gauche les cases de licenciés à masquer. Une fois la sélection terminée, cliquer sur le bouton MASQUER apparu au dessus de la liste de vos licenciés :

| Actions pour la sélection: 🚖 2 bulletins de renouvellement 🛛 🚖 Validité des CM des 614 licenciés à renouveler 🛛 🛷 Masquer 2 |
|----------------------------------------------------------------------------------------------------|
|----------------------------------------------------------------------------------------------------|

| Afficher 50 V ligner | s par page  | H I  | 64 Page suivante 🕨 Der | e 🕨 Dernière page 🕨 |                    |                         |                 |   |
|----------------------|-------------|------|------------------------|---------------------|--------------------|-------------------------|-----------------|---|
| Nº adhérent          | Nom, prénom | Sexe | Age                    | Tranche<br>d'âge 🕄  | Dernière<br>adh. 🕄 | Adhésion<br>2019/2020 A | ctions <b>6</b> | • |
| <b>☑</b> 044_99      | ZA X MALO   | М    | 6                      |                     | 2017/2018          | 2 à renouveler 📲        | ଏ<br>ଅ-         |   |
| <b>☑</b> 044_99      | AB E        | F    | 21                     |                     | 2017/2018          | 2 à renouveler 📲        | ଏ<br>ଅ-         |   |
| 044_99               | AB NNE      | F    | 52                     |                     | 2017/2018          | 2 à renouveler 📔        | ৩-              |   |

Le message demandant de confirmer le masquage apparait :

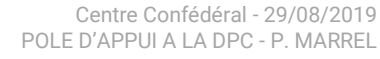

| Confirmation                                                                                                    | Caicon 0010/2020 + | Et at   |
|----------------------------------------------------------------------------------------------------|--------------------|---------|
| Etes-vous sûr de vous masquer les adhérents selectionnés ?<br>NB: seules les lignes avec l'action "masquer" disponible seront traîté(s). |                    |         |
|                                                                                                    |                    | Non Oui |

Répondez oui et les licenciés sont masqués.

Si l'utilisateur souhaite masqués la totalité des licenciés à renouveler, cliquer ici :

| ✓ N° adhé       | érent | Nom, prén | nom       | Sexe | Age | Tranche<br>d'âge 😫 | Dernière<br>adh. 🕄 | Adhésion<br>2019/2020   | Actio | ons 🕄    |
|-----------------|-------|-----------|-----------|------|-----|--------------------|--------------------|-------------------------|-------|----------|
| <b>☞</b> 044_99 | -     | 11.00     | EAUX MALO | м    | 6   |                    | 2017/2018          | ${\cal C}$ à renouveler | e     | ୩୦<br>ଅ- |
| ☑ 044_99        |       | -         | ILOE      | F    | 21  |                    | 2017/2018          | 2 à renouveler          | e     | ୩<br>ଅ-  |

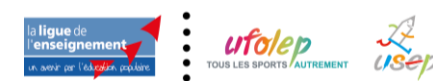